## **Configure Comm100 for Single Sign-On**

Configuring Comm100 for single sign-on (SSO) enables administrators to manage users of Citrix ADC. Users can securely log on to Comm100 by using the enterprise credentials.

## Prerequisite

Browser Requirements: Internet Explorer 11 and above

## To configure Comm100 for SSO by using SAML:

- 1. In a browser, type <u>https://www.comm100.com/secure/login.aspx</u> and press **Enter**.
- 2. Type your Comm100 admin account credentials (Email and Password) and click Sign in.

| Us             | er Sign in            |
|----------------|-----------------------|
| must the light |                       |
|                |                       |
| Auto Login     | Forgot your password? |
| Sign in        |                       |

3. In the dashboard page, click **My Account** in the top-right corner.

| Comm100                       |                             |                   | Live Chat | Bot | My Account |
|-------------------------------|-----------------------------|-------------------|-----------|-----|------------|
|                               |                             |                   |           |     |            |
| <ul> <li>Dashboard</li> </ul> |                             |                   |           |     |            |
| 🗭 Get Online & Chat           | Set up Comm100 Live Chat in | 2 steps           |           |     |            |
| Installation                  |                             |                   |           |     |            |
| 🖾 Campaign                    |                             |                   |           |     |            |
| 幸 Settings                    |                             |                   |           |     |            |
| 🗟 Security                    |                             |                   |           |     |            |
| History                       | Step 1/2                    | Step 2/2          |           |     |            |
| du Reports                    | Install Live Chat Code      | Get Online & Chat |           |     |            |
| ≫ Social / SMS                | Get Code                    | Start Chat        |           |     |            |
| F Integrations & API          |                             |                   |           |     |            |
| Be MaximumOn                  |                             |                   |           |     |            |

4. Click **Security > Agent Single Sign-On** from the left pane.

| Comm100                                              |             |                        |                    | Live Chat                | Bot My Account | ٢ |
|------------------------------------------------------|-------------|------------------------|--------------------|--------------------------|----------------|---|
|                                                      |             |                        |                    |                          |                |   |
| <ul> <li>Dashboard</li> </ul>                        |             |                        |                    |                          |                |   |
| 🖾 Billing                                            | Permissions |                        |                    |                          |                |   |
| ≗ Agents                                             | Name 🔺      |                        | Active             | Permission               | Administrator  |   |
| Permissions Password Policy                          | <u></u>     |                        | Yes                | Q 1                      | Yes            |   |
| IP Restrictions<br>Audit Log<br>Agent Single Sign-On |             | ₩ ♦ 1 /1 ₩ ₩ Page Size | e: 30 V Current Pa | ige Items: 1 Total Items | s:1            |   |
| 👳 Others                                             |             |                        |                    |                          |                |   |

- 5. In the **Agent Single Sign-On** page, turn on the **Enable** toggle button.
- 6. Enter the values for the following fields:

| Required<br>Information | Description                                                                                                    |
|-------------------------|----------------------------------------------------------------------------------------------------|
| SAML SSO URL            | IdP logon URL                                                                                                    |
| Remote Logout URL       | IdP logout URL                                                                                                    |
| Certificate             | Upload the IdP certificate in PEM or CER format.<br><b>Note:</b> The IdP metadata is provided by Citrix and can be accessed<br>from the link below. The link is displayed while configuring SSO<br>settings for your app.<br><u>https://gateway.cloud.com/idp/saml/<citrixcloudcust id="">/<app id=""><br/>/idp metadata.xml</app></citrixcloudcust></u> |

| Agent Single                                                                                                    | Sign-On                                                                                                    |  |  |
|----------------------------------------------------------------------------------------------------|----------------------------------------------------------------------------------------------------|--|--|
| Comm100 Agent SSO allows your agents to have a single login across Comm100 and other applications. You only need to log in once and can move swiftly between Comm100 and other applications without the need to log into separate accounts and remember multiple usernames and passwords. Comm100 supports Agent SSO via SAML (Security Assertion Markup Language) or JWT (JSON Web Token). |                                                                                                    |  |  |
| Enable YES                                                                                                    |                                                                                                    |  |  |
| ণ্টু Once Agent SSO is s<br>https://hosted.comm1                                                                                                    | et up, your agents can log into the Comm100 account with SSO via the following link:<br>00.com/AdminManage/LoginSSO.aspx?siteId=: |  |  |
| SAML SSO                                                                                                    |                                                                                                    |  |  |
| Agents use the SSO                                                                                                    | service via SAML to log into the Comm100 account. Learn more                                                                      |  |  |
| SAML SSO URL:                                                                                                    |                                                                                                    |  |  |
|                                                                                                    | This is the URL that Comm100 will invoke to redirect the agents to your Identity Provider.                                        |  |  |
|                                                                                                    | Note that our Assertion Consumer service URL is https://nosted.comm100.com/AdminwebService/SSO/SSOSAMLConsumer.aspx               |  |  |
| Remote Logout URL                                                                                                    | consume the distance                                                                                                    |  |  |
|                                                                                                    | This is the URL that Comm100 will redirect your agents to after they log out.                                                     |  |  |
| Certificate:                                                                                                    | samlcert.pem 🗙                                                                                                    |  |  |
|                                                                                                    | You can obtain the certificate from your SAML Identify Provider.                                                                  |  |  |
| ⊖ JWT SSO                                                                                                    |                                                                                                    |  |  |
| Save Changes                                                                                                    | Discard                                                                                                    |  |  |

7. Finally, click **Save Changes**.